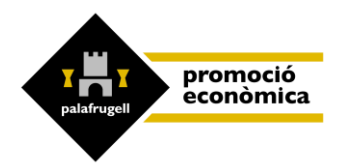

Benvinguts / benvingudes a la Borsa de Treball de Palafrugell!

#### El SOMI us pot ajudar en la recerca de personal.

Oferim a les empreses el servei de borsa de treball fent intermediació i assessorament gratuït per fer coincidir l'oferta i la demanda de feina.

L'objectiu principal és posar en contacte les persones demandants d'ocupació (aturades o en recerca per millora de feina) amb les empreses que desitgen contactar amb persones candidates per cobrir un lloc de treball, oferint un servei públic de qualitat i professional que doni resposta a les necessitats de les nostres empreses i de la ciutadania.

Si necessiteu el suport de la tècnica d'ocupació de l'Àrea de Promoció Econòmica, podeu adreçar-vos a les nostres oficines.

En cas de tenir una vacant a la vostra empresa i voler fer ús de la nostra borsa de treball penseu que donar-vos d'alta a la borsa de treball us ofereix els següents avantatges:

- És un servei gratuït.
- Facilita una **preselecció dels candidats i candidates**, amb les seves dades de contacte.
- Compta amb suport tècnic especialitzat.
- Ofereix difusió de l'oferta garantint la confidencialitat de l'empresa.
- Proporciona informació sobre la cerca de candidats i candidates si l'oferta no es cobreix.
- Permet col·laborar amb una entitat que treballa per al desenvolupament local i valora l'empresa com a l'epicentre de l'economia.

A continuació us detallem una guia per:

- 1. REGISTRAR-VOS A LA BORSA DE TREBALL EN LÍNIA COM A EMPRESA
- 2. CONÈIXER EL MENÚ DE GESTIONS DE LA INTRANET DE L'EMPRESA
- 3. SABER COM RECUPERAR LA CONTRASENYA
- 4. SABER COM CREAR UNA NOVA OFERTA
- 5. CONSULTAR LES CANDIDATURES
- 6. REFLECTIR LES VALORACIONS DELS CANDIDATS I CANDIDATES
- 7. TANCAR L'OFERTA

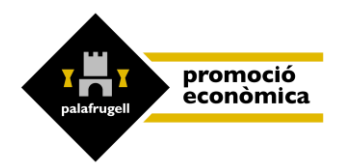

## 1- REGISTRE NOVA EMPRESA:

H de registrar-vos fent clic a "Registra't com a empresa"

|                                                             | Registra't com a empresa | Aquí |
|-------------------------------------------------------------|--------------------------|------|
| Benvingut/da                                                |                          |      |
| Si us plau, identifica't:<br>Nom d'usuari (DNI / NIE / NIF) |                          |      |
| Contrasenya                                                 |                          |      |
| Entra<br>Recuperar Contrasenya ?                            |                          |      |

Seguidament, aneu omplint els camps de dades de l'empresa. Els camps amb asterisc \* són obligatoris.

|                       |              | Comproveu que    |
|-----------------------|--------------|------------------|
| Nom empresa ^         |              | el correu        |
| Nom comercial         |              | electrònic és    |
| NIF *                 |              | correcte, ja que |
| Password              |              | és on rebreu les |
| Adreça *              |              | tramosos do      |
| Població *            |              |                  |
| C. post. *            |              | candidats o      |
| Telèfon 1 *           |              | candidates.      |
| Mòbil.                |              | També aal        |
| E-mail *              |              | Tampe cal        |
| E-mail 2              |              | vigilar que la   |
| E-mail 3              |              | persona de       |
| Persona de contacte * |              | contacte per a   |
| Càrrec                |              | l'oferta sigui   |
| Propietari / gerent   |              | l'actual.        |
| Ccae *                | Selecciona v |                  |
| Sector *              | Selecciona V |                  |
| Activitat *           | <b>v</b>     |                  |

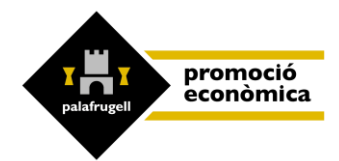

Llegiu atentament el document de condicions per fer ús de la borsa de treball i marqueu la casella conforme ho heu llegit.

Heu de marcar que esteu d'acord amb les condicions d'ús, i Enviar.

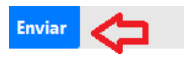

Rebreu el següent missatge:

El registre de l'empresa s'ha realitzat correctament, revisarem les dades introduïdes i contactarem amb tu en breu.

A la bústia de correu electrònic, rebreu el següent missatge:

Registre usuari a somi, confirma email Safata d'entrada ×

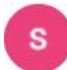

somi@palafrugell.cat per a mi 👻

Hola, gracies per registrar-te a la plataforma

Clicka aqui per confirmar el registre

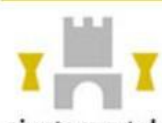

ajuntament de palafrugell Aquest correu electrònic pot incloure informació reservada. Us preguem que si no sou la persona destinatària a qu

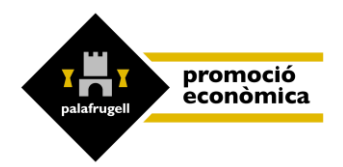

#### Haureu de clicar l'enllac per tal de confirmar el registre.

Des del SOMI revisarem les vostres dades i us validarem l'empresa, i a continuació rebreu un segon correu electrònic que us avisarà que ja esteu validats o validades. Llavors ja podreu entrar a la borsa de treball del SOMI i posar-hi oferta.

Un cop validats o validades, ja hi podreu accedir i posar-hi oferta.

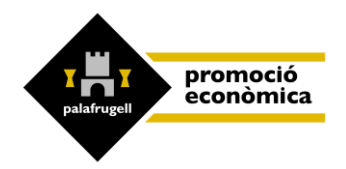

## 2- MENÚ DE GESTIONS DE LA INTRANET DE L'EMPRESA

A la pàgina d'inici haureu d'identificar-vos amb NIF **amb lletra majúscula** i amb la contrasenya que heu creat a l'hora de registrar-vos. Si desconeixeu la contrasenya heu de fer "recuperar contrasenya" (*vegeu punt 4*) i posar-ne una de nova. Amb el NIF d'empresa i la contrasenya nova podreu entrar a la vostra intranet accedint-hi sempre des del nostre web. https://promocioeconomica.palafrugell.cat/ca

| Benvin           | ngut/da a la borsa       |
|------------------|--------------------------|
|                  |                          |
| Si us plau, id   | enti <sup>s</sup> ica't: |
| Nom dissuant (DN | I / NIE / NIF)           |
| Contrasenya      | 0                        |
| Entra            | Recuperar contrasenya?   |
| Guia             | d'usuari                 |
|                  | d'empress                |

A l'esquerra trobareu el menú.

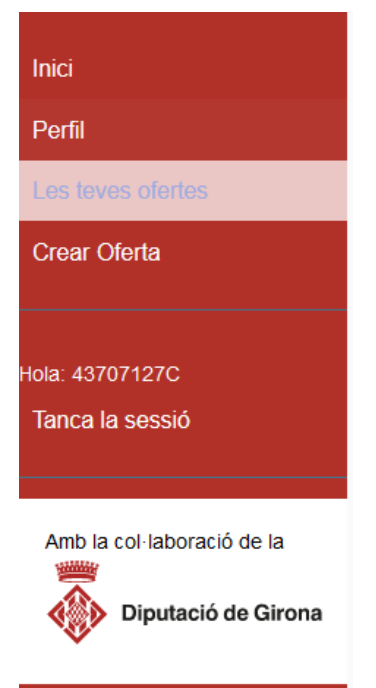

A Inici: Trobareu el vostre perfil amb les vostres dades registrades.

A Perfil: Podreu modificar i actualitzar les dades.

Sobretot recordeu tenir ben actualitzada la persona de contacte, el telèfon i el correu electrònic per rebre les trameses.

#### A Les teves ofertes:

Podreu revisar les ofertes publicades, les persones inscrites, accedir al seu currículum, seleccionar-les o descartar-les, etc.

A Crear oferta: Podreu crear noves ofertes.

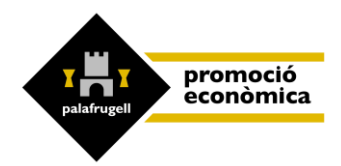

# 3. COM RECUPERAR LA CONTRASENYA

A la pàgina d'inici, heu de clicar a "Recuperar contrasenya?"

|          | Denvingu               | l/da |
|----------|------------------------|------|
| Si us p  | au, identifica't:      |      |
| Nom d'us | uari (DNI / NIE / NIF) |      |
| Contrase | пуа                    |      |
| Entra    |                        |      |
|          | Recuperar Contrasenya  | ?    |

|        | Ber                 | nvingut/     | da |  |
|--------|---------------------|--------------|----|--|
| Si us  | olau, identii       | fica't:      |    |  |
| Nom d' | ,<br>usuari o corre | u electrònic |    |  |
|        |                     |              |    |  |
| Restab | eix la contras      | enya         |    |  |

Poseu-hi el vostre usuari (DNI o NIE) o el correu electrònic.

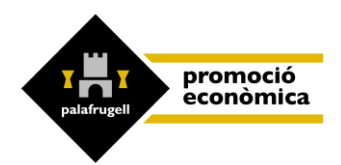

Rebreu un correu electrònic amb un enllaç per restablir la contrasenya.

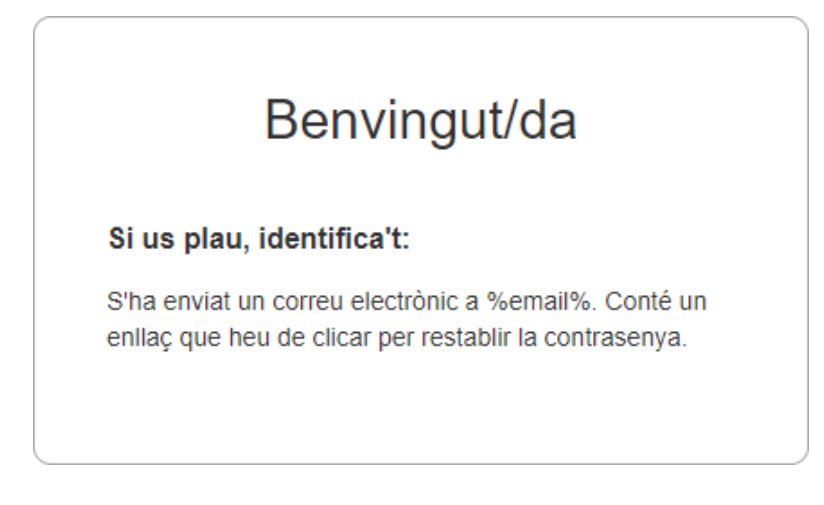

Seguiu l'enllaç i poseu la contrasenya nova.

### 4. COM CREAR UNA NOVA OFERTA

Al menú lateral esquerre, veureu l'opció de "Crear oferta", cliqueu-la.

Aneu omplint els camps:

En groc us sortiran les dades de contacte actuals: reviseu que siguin correctes. Si no, modifiqueu-les a Perfil, sobretot el contacte i el correu.

Lloc de treball: és el càrrec a ocupar, la feina. Ex: cambrer/a.

Ubicació: el lloc, el municipi on s'ha de desenvolupar la feina.

Nombre de llocs: es el nombre de vacants ofertes per al càrrec a ocupar.

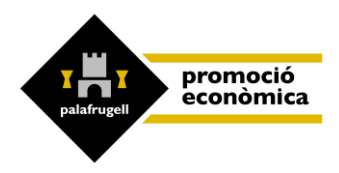

| Dades de la ofer                                                                                                    | ta                                                 |                                         |              |
|----------------------------------------------------------------------------------------------------|----------------------------------------------------|-----------------------------------------|--------------|
| Dades de contacte                                                                                                    |                                                    |                                         |              |
| Aquestes son les teves dades de c<br>Contacte: Anna<br>Càrrec: Administrativa<br>Telèfon: 972611820<br>Email: @palafrugeil.cat | contacte, per canviar-les acced                    | deix al teu perfil                      |              |
|                                                                                                    | Lloc treball                                       | AUXILIAR ADMINISTRATIU / ADMINISTRATIVA |              |
|                                                                                                    | Ubicació                                           | LLOC: Palafrugell                       |              |
|                                                                                                    | Tasques                                            | ació, introduir                         |              |
|                                                                                                    | Oferta reservada a<br>persones amb<br>discapacitat |                                         | 2001         |
|                                                                                                    | Núm. Ilocs                                         | NOMBRE DE LLOCS OFERTATS                |              |
|                                                                                                    | Exp. min.                                          |                                         | <b>v</b> ]   |
|                                                                                                    | Altres requisits                                   |                                         |              |
|                                                                                                    | Nivell formatiu                                    | No cal nivell formatiu                  | v            |
|                                                                                                    | Especialitat                                       |                                         |              |
|                                                                                                    | Niv. informàtica                                   | Selecciona                              | v]           |
|                                                                                                    | Idioma                                             | Necessari                               | Nivell       |
|                                                                                                    | Selecciona ×                                       | D                                       | Selecciona v |

Aneu omplint els camps: si cal experiència, altres requisits, etc.

Nivell formatiu: cal especificar quins estudis mínims calen per a l'oferta i l'especialitat.

**A Idioma:** podeu seleccionar l'idioma requerit per al lloc de treball i marcar la casella "Necessari" només si és imprescindible. Si no ho marqueu, entendrem que és valorable.

Podreu afegir-hi més d'un idioma si és [Afegir +] necessari.

Data de previsió d'inici: és la data prevista per a l'inici de la feina.

**Vehicle i carnet:** cal especificar si cal vehicle per a la feina o per arribar al lloc de feina, i, si cal carnet de conduir, quin carnet.

**Torns/ caps de setmana**: es marca en cas que l'horari requereixi treballar per torns o es treballi caps de setmana.

**Horari:** especifiqueu l'horari a fer amb detall, és informació molt important perquè les persones que cerquen feina puguin valorar si els interessa i s'hi inscriguin o no. Sempre podeu posar "preferentment" i "a negociar", si es volen donar opcions.

**Sou brut mensual inicial**: és molt important posar aquesta informació perquè les persones que cerquen feina o millora de feina puguin valorar l'oferta i si el sou es correspon amb els seus interessos. A més transparència, més atractiva serà l'oferta.

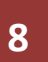

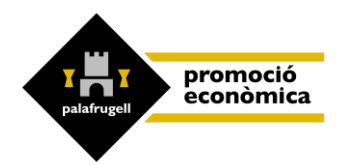

Cliqueu a "Enviar" per desar les dades.

🕑 Enviar

Una vegada creada l'oferta, no la podeu modificar.

Si hi ha algún aspecte que vulgueu modificar poseu-vos en contacte amb el SOMI: <a href="mailto:somi@palafrugell.cat">somi@palafrugell.cat</a>, 972 611 820

El SOMI revisarà l'oferta i la validarà per iniciar la gestió. Si tenim dubtes, ens posarem en contacte al telèfon que heu indicat en el registre com a empresa.

## 5. CONSULTAR ELS CANDIDATS O LES CANDIDATES INSCRITS

És obligatori i necessari fer la valoració de les persones preseleccionades, tal com us hi heu compromès en el moment de sol·licitud de gestió de la borsa de treball.

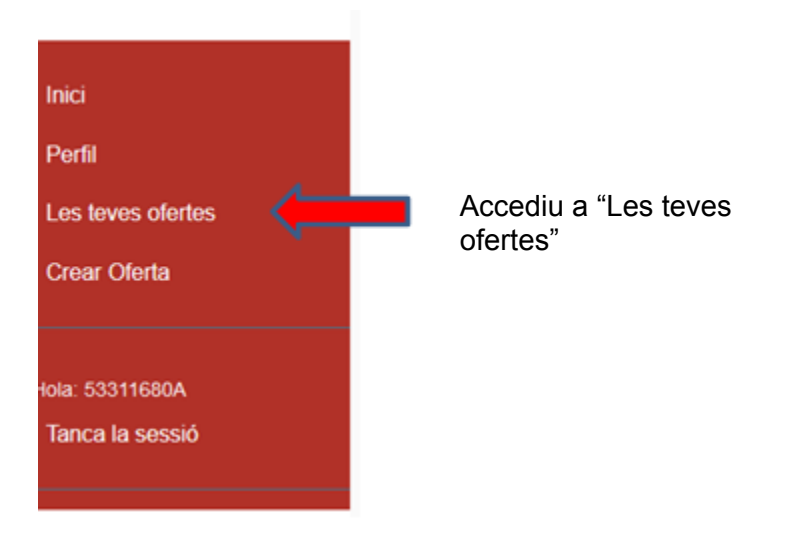

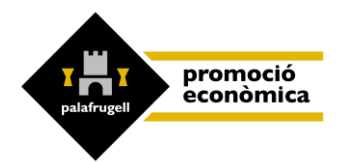

|                                                                                                    | Les teves ofertes |                                 |                     |                 | C Crear Oferta |         |
|----------------------------------------------------------------------------------------------------|-------------------|---------------------------------|---------------------|-----------------|----------------|---------|
| _                                                                                                    | Referencia        | Lice treball                    | Exter               | Data publicació | Insorits       |         |
| 963                                                                                                    | 2902              | Oferta de prova. No-us apunteu. | Candidats a valorar | 26-10-22        | 2              | Details |
| with the second second s |                   |                                 |                     |                 |                |         |
| es leves olertes                                                                                                    |                   |                                 |                     |                 |                |         |
| irear Oloria                                                                                                    |                   |                                 |                     |                 |                |         |
|                                                                                                    |                   |                                 |                     |                 |                | _       |
| 6E 53311680A                                                                                                    |                   |                                 |                     |                 |                |         |

Veureu que hi ha gent inscrita. Per visualitzar-la, entreu a "Detalls"

### 6. REFLECTIR LES VALORACIONS DE LES CANDIDATURES

Per tal d'oferir-vos un bon servei, el vostre retorn és imprescindible. Els candidats i les candidates no veuran els comentaris de l'empresa.

Ho veurem de la manera següent:

| Si desitgeu modificar les caracteri              | stiques de l'oferta, c | al que us poseu en contacte | amb el SOMI a somi@palafrugell.cat, o be | é per telèfon al 972.611820.                               |
|--------------------------------------------------|------------------------|-----------------------------|------------------------------------------|------------------------------------------------------------|
| Estat oferta: Candidats a valorar<br>Candidats : |                        |                             |                                          |                                                            |
| Nom                                              | Telèfon                | Currículum                  | Estats                                   | Comentaris de l'empresa                                    |
|                                                  |                        |                             |                                          | Els comentaris no són visibles per les persones candidates |
|                                                  |                        | A Veure CV                  | Vist                                     |                                                            |
|                                                  |                        |                             | 器 Preseleccionat/ada                     | Cesar comentari                                            |
|                                                  |                        |                             | 🗑 Descartat/ada                          |                                                            |
|                                                  |                        |                             | 음 Seleccionat/ada                        |                                                            |
|                                                  |                        |                             |                                          |                                                            |

Veure CV: Es pot visualitzar el currículum.

**Estats:** Es pot canviar l'estat segons el moment del procés de selección: Vist - Preseleccionat/ada - Descartat/ada - Seleccionat/ada

**Comentaris empresa**: Podeu posar-hi els comentaris que escaiguin sobre cadascú. El candidat o la candidata no els podrà veure en cap moment. Són només per a nosaltres i ens ajuden molt per poder treballar i per millorar l'ocupabilitat d'aquestes persones.

**Comentaris SOMI:** Són els comentaris sobre cada sol·licitant de feina en relació amb l'oferta. Juntament amb el currículum us donaran més informació per facilitar la valoració.

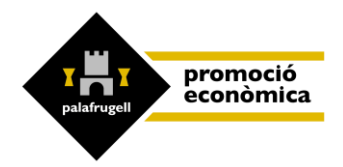

# 7. TANCAR L'OFERTA

Per últim, una vegada feta la vostra selecció i seleccionada la persona que començarà a treballar, caldrà tancar l'oferta. En el cas que no es trobi el/s perfil/s requerit/s, és necessari que ens ho comuniqueu ja sigui via telefònica al 972611820 o al correu electrònic <u>somi@palafrugell.cat</u>, per veure si podem fer alguna altra cerca abans de tancar l'oferta o informar-vos d'algun altre recurs per poder cobrir la vacant.

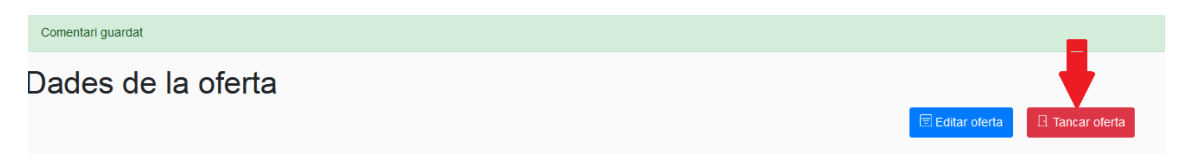

Veureu un resum dels candidats i les candidates enviats i el resultat de la selecció. I haureu de clicar sobre "Enviar tancament"

| Tornar a olerta<br>Tancament oferta : 2807<br>Candidats |           |      |             |                       |
|---------------------------------------------------------|-----------|------|-------------|-----------------------|
| Nom Complert                                            | Contactat | Vist | Seleccionat | Comentari Empresa     |
| Manolo Cabeza Bolo                                      |           |      | Seleccionat | Contractat            |
|                                                         |           |      |             | No compleix el perfil |
|                                                         |           |      |             | Descartada            |
| Enviar tancament                                        |           |      |             |                       |

El SOMI revisarà que el retorn de la selecció estigui correctament informat i tancarà l'oferta.

És imprescindible per a nosaltres saber quin resultat heu obtingut, és a dir a qui heu seleccionat, si heu cobert el lloc de treball i per quina via heu tancat l'oferta. En cas que no provingui del nostre servei, també cal que ens ho comuniqueu via missatge electrònic a <u>somi@palafrugell.cat</u> o telefònicament.

Gràcies per utilitzar el nostre servei.